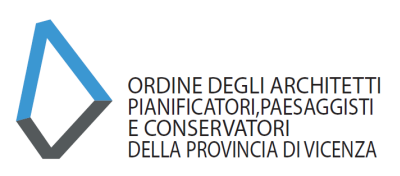

Nella scrivania virtuale della piattaforma sono disponibili una serie di servizi gratuiti o a pagamento che l'iscritto può decidere se utilizzare o meno.

Per accedere ad un servizio specifico basta cliccare nella banda colorata della relativa casella

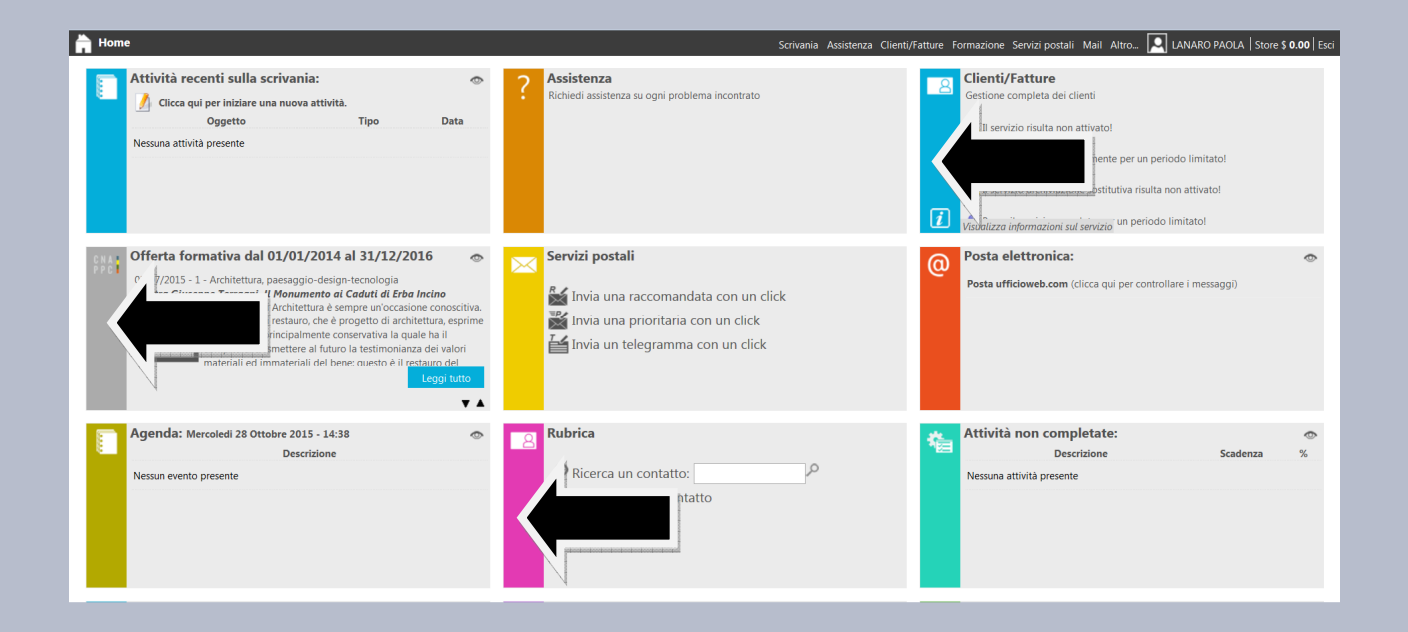

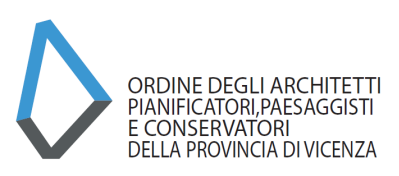

#### **OFFERTA FORMATIVA**

Analizziamo il menù relativo all'offerta formativa cliccando nella banda colorata della relativa casella

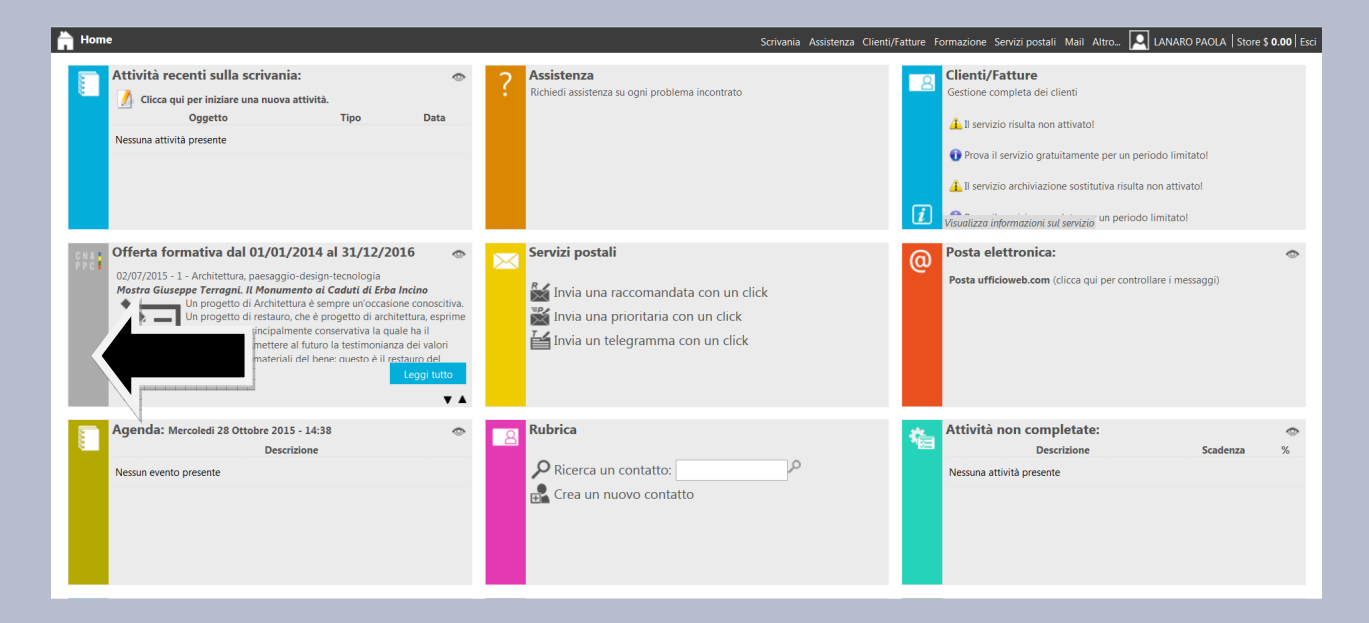

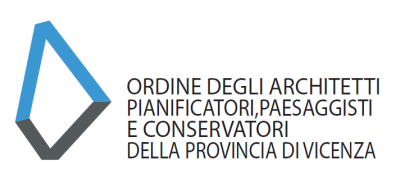

#### **OFFERTA FORMATIVA – CORSI DISPONIBILI**

In questa sezione compare subito l'elenco dei corsi disponibili accreditati suddivisi cronologicamente per area tematica; è possibile ricercare gli eventi per Ordine territoriale, per categorie (materie ordinistiche oppure generiche), per modalità di fruizione:

- frontale: il corso si svolge in aula;

- e-learning sincrono: il corso non si svolge in aula: docente e partecipanti sono collegati via web in tempo reale;

- e-learning asincrono (ON-DEMAND): si tratta di una videoregistrazione fruibile via web in qualsiasi giorno, a qualsiasi ora anche in tempi diversi;

- streaming: è la trasmissione in tempo reale via web;

- frontale streaming/webinar : il corso si svolge in contemporanea in aula e via web;

- webinar: seminario online con possibilità di interazione.

|                                                          |                                       | 0                             | Nessuna stampa disponibile.                | K D             |
|----------------------------------------------------------|---------------------------------------|-------------------------------|--------------------------------------------|-----------------|
| eriodo di forma                                          | azione dal 01/01/2014 al 31/12/2016   | ( )                           | 🗲 2014 2015 2016 Status                    |                 |
| 🔎 Ricerca 🛛 🖓 Annulla ricerca  🖶 Stampa                  | situazione formativa                  |                               |                                            |                 |
| 🖓 Corsi disponibili 🖓 I miei corsi 🎝 Le mie certific     | cazioni                               |                               |                                            | Clienti/Fatture |
| - Provincia -                                            | Erogazione - 🔹 - Categoria -          | • - Iscrizioni -              | <ul> <li>✓ - Pagamento -</li> </ul>        | FatturaPA       |
| Pagine: 利 ┥ 1 2 3 4 5 6 7 8 9 10 11 🕨 🕪 su 425 risulta – | Erogazione -                          |                               |                                            | M-1             |
| 1 - Architettura, paesaggio-desic                        | - Frontale<br>- E-learning Sincrono   |                               |                                            | @               |
| Titolo: 4                                                | - E-learning Asincrono<br>- Streaming | Ordine/Ente:                  | CFP riconosciuti: 2                        |                 |
| ARCHITECTURE&TASTE-EXPO                                  | - Frontale Streaming/Webinar          | ORDINE ARCHITETTI DI CUNEO    | Svolgimento: dal:01/01/2015 al: 01/10/2015 | Attività        |
| 6                                                        | - Webinar                             | Sede:                         | 2                                          |                 |
|                                                          | 1 - Frontale                          | VISITE IN LOOGHI DIVERSI      |                                            |                 |
|                                                          |                                       |                               | Dettagli del corso 즷                       | Telefono        |
| Titolo:                                                  | Tipologia:                            | Ordine/Ente:                  | CFP riconosciuti: 15                       |                 |
| Corso specializzazione design dei ve                     | professionale;                        | ORDINE ARCHITETTI DI CAGLIARI | Svolgimento: dal:01/07/2015 al: 30/09/2015 | Segretaria      |
| Codice:<br>ARCA13052015115353T01CEP01500                 | Fromazione                            | Sede:                         |                                            |                 |
| A.C. (199201911999310101901900                           | 1 - Frontale                          | 16-10 <sup>-</sup>            |                                            |                 |
|                                                          |                                       |                               | Dettagli del corso →                       |                 |

Cliccando il pulsante "Dettagli del corso" è possibile verificare a quali ci si può iscrivere.

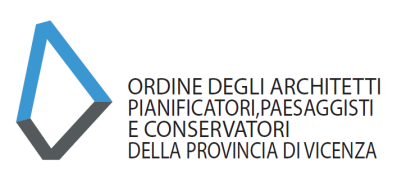

#### **OFFERTA FORMATIVA – SITUAZIONE FORMATIVA**

E' possibile **VERIFICARE LA PROPRIA SITUAZIONE FORMATIVA** cliccando "Stampa la tua situazione formativa" oppure nello "status" ad es. 2014-2016 che trova in alto a destra per un rapido calcolo

|                                                    |                                                 |                                                       |                    |                 | Nessuna stampa disponibile. |
|----------------------------------------------------|-------------------------------------------------|-------------------------------------------------------|--------------------|-----------------|-----------------------------|
| I                                                  | Periodo di formazione dal 01/01/2014 al 31/12/2 | 016                                                   |                    | 2014            | 2015 2016 Status            |
| Ricerca & Annulla ricerca                          | Stampa situazione formativa                     |                                                       |                    |                 |                             |
| 🕗 Corsi disponibili 🕢 I miei corsi 🖉 Le            | e mie p                                         |                                                       |                    |                 | and the second second       |
| - Provincia -                                      | - Erogazione -                                  | - Categoria -                                         | - Iscrizioni -     | - Pagamento     |                             |
| Pagine: ◀I ◀ <u>1</u> 2 3 4 5 6 7 8 9 10 11 ► I► s | u 411 risul                                     |                                                       |                    | 1400            | tootoot                     |
| Nello Statu                                        | is sono riportati i cr                          | editi acauis                                          | iti per anno e     | suddivisi tra ( | CEP ordinari                |
|                                                    |                                                 |                                                       | rie erelieistielee |                 | .:)                         |
| (minimi 6 d                                        | nnui) e CFP obbligd                             | non su maie                                           | ene orainistiche   | (minimi 4 annu  | л)                          |
|                                                    |                                                 | Status:                                               | ×                  |                 |                             |
|                                                    |                                                 | - CFP (Formazione): 12<br>Totale Formazione: 12 / 6   |                    |                 |                             |
|                                                    |                                                 | Totale Deontologia: 0 / 4                             |                    |                 |                             |
|                                                    |                                                 | Anno: 2016                                            |                    |                 |                             |
|                                                    |                                                 | Totale Formazione: 0 / 6<br>Totale Deontologia: 0 / 4 |                    |                 |                             |
|                                                    |                                                 | Periodo dal: 2014 al: 2016                            |                    |                 |                             |
|                                                    |                                                 | - CEP (Formazione): 34                                |                    |                 |                             |
|                                                    |                                                 | - CFP (Deontologia): 4                                |                    |                 |                             |
|                                                    |                                                 | Totale Deontologia: 4 / 12                            | · .                |                 |                             |
| Si può visua                                       | alizzare l'elenco dei                           | corsi già re                                          | gistrati cliccano  | do dal menu "I  | miei corsi".                |
|                                                    |                                                 |                                                       |                    |                 | Nessuna stampa disponibile. |
| E                                                  | Periodo di formazione dal 01/01/2014 al 31/12/2 | 016                                                   | $\bigcirc$         | 2014            | 2015 2016 Status            |
| P Ricerca R Annulla ricerca                        | 🖶 Stampa situazione formativa                   |                                                       |                    |                 |                             |
| 🔁 Corsi disponibiliti 💦 corsi 🏹 Le                 | e mie certificazioni                            |                                                       |                    |                 |                             |
| - Provinser                                        | - Erogazione -                                  | - Categoria -                                         | - Iscrizioni -     | - Pagamento -   |                             |
| Pagine: <b>41 4</b> <u>1</u> 2 : 1 ► <b>I</b> ► s  | u 411 risultati                                 |                                                       |                    |                 |                             |
|                                                    |                                                 |                                                       |                    |                 |                             |

N.B. Nell'elenco potrebbero non essere presenti alcuni eventi svolti in quanto la piattaforma è **ancora in fase di aggiornamento/implementazione da parte delle** Segreterie; in questo momento di transizione l'importante è conservare gli attestati per la verifica alla fine del triennio 2014/2016.

Eventualmente è possibile contattare l'Ordine/Ente Terzo **promotore dell'evento** accreditato per ottenere informazioni sulla mancata registrazione dei propri CFP. Poiché **solo l'Ordine/Ente Terzo promotore** può registrare le presenze ai propri eventi **NON SI DOVRÀ PIÙ INVIARE L'ATTESTATO ALL'ORDINE DI APPARTENENZA**.

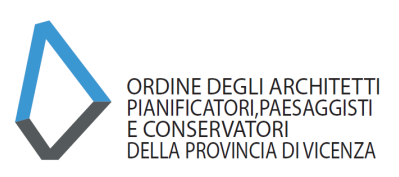

#### **OFFERTA FORMATIVA – AUTOCERTIFICAZIONI**

Nella sezione "LE MIE AUTOCERTIFICAZIONI" è possibile richiedere l'esonero dall'obbligo formativo oppure il riconoscimento di CFP per la partecipazione ad eventi particolari, SVOLTI DAL 2014, quali:

Corsi abilitanti ed aggiornamenti relativi a sicurezza, VVFF, acustica, RSPP, mediazione

Per i soli corsi di cui all'allegato XIV del D.Lgs 81/2008 "Salute e sicurezza nei luoghi di lavoro", e per quelli di cui all'art. 7 del Decreto Ministero dell'Interno 5 agosto 2011 "Requisiti per il mantenimento dell'iscrizione negli elenchi del Ministero dell'Interno", sono

Riconosciuti 15 cfp per il corso base e 10 cfp per l'intero corso di aggiornamento oppure 1 cfp per ciascun modulo da 4 ore.

# Master universitario, assegni o dottorato di ricerca, scuole di specializzazione, laurea specialistica, seconda laurea

Master universitario di primo e secondo livello, assegni di ricerca (minimo di 1 anno), dottorato di ricerca e scuole di specializzazione, laurea specialistica conseguita da iscritti junior e seconda laurea purchè in materie affini alle aree tematiche di cui al punto 3:

15 cfp per ogni anno di corso, <u>ad avvenuto superamento dello stesso</u> e previo riscontro da parte dell'Ordine territoriale.

#### Mostre fiere ed altri eventi assimilabili

Attività particolari quali mostre, fiere ed altri eventi assimilabili inerenti le aree tematiche di cui al punto 3),per ogni attività : 1 cfp con un limite massimo di 5 cfp annuali;

#### Monografie, articoli e saggi, pubblicazione di progetti

Monografie, articoli e saggi scientifici o di natura tecnico-professionale, pubblicazione di progetti derivanti da attività professionale e/o concorsuale su riviste a diffusione nazionale/internazionale e pubblicazioni ufficiali degli Ordini Territoriali: 1 cfp per ogni articolo, monografia o pubblicazione, con il limite massimo di 5 cfp annuali;

#### Attività di volontariato di protezione civile in caso di calamità

Sono riconosciuti 2 cfp per ogni giorno di attività, con il limite massimo di 10 cfp annuali.

#### Corsi abilitanti 80 ore certificazione energetica;

Riconosciuti 15 cfp per il corso.

#### Corsi di formazione per mediatore professionista;

Riconosciuti 15 cfp per il corso.

Corsi abilitanti all'insegnamento per discipline affini all'architettura;

Riconosciuti 15 cfp per il corso, ad avvenuto superamento dello stesso.

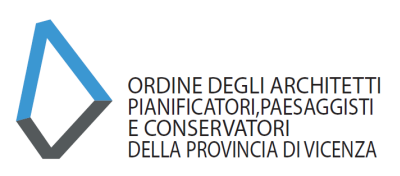

N.B. NON VANNO INSERITE RICHIESTE PER GLI EVENTI GIÀ ACCREDITATI DA ALTRI ORDINI APPC O ENTI TERZI

Per il corretto esito dell'operazione si invita di configurare precedentemente il proprio account PEC all'interno del portale come da tutorial dedicato.

| []]] Formazione continua                     |                                    |                                                                 | Scrivania Assistenza                              | Clienti/Fatture Formazione Servizi postali 1 | Mail Altro 🔝                | : \$ 0.00 Esci |
|----------------------------------------------|------------------------------------|-----------------------------------------------------------------|---------------------------------------------------|----------------------------------------------|-----------------------------|----------------|
| 🕞<br>🔎 Ricerca 🔗 Annulla ricerca 🖷           | Periodo di formazione dal 01/01/20 | 014 al 31/12/2016                                               | $\Theta$                                          | 2014 2015                                    | Nessuna stampa disponibile. |                |
| ے) Corsi disponibili کی I miei corsi کی Le n | nie certificazioni                 | in t                                                            |                                                   |                                              | A*                          | sistenza<br>7  |
| - Provincia -                                | - Erogazione -                     | • - Categoria -                                                 | Iscrizioni -                                      | Pagamento -                                  | · ·                         | - 1            |
| Pagine: ◀I ◀ 1 2                             | 2                                  |                                                                 |                                                   |                                              | For                         | rmazione       |
| 1 - Archigio-                                | ecnologia                          |                                                                 |                                                   |                                              |                             | PPC            |
| No:<br>Nostra Giuseppe Terragi               | nto ai Caduti di Erba Incino       | Tipologia:<br>9 - Attivită specifiche aventi valenza formativa; | Ordine/Ente:<br>ORDINE ARCHITETTI DI COMO         | CFP riconosciuti: 1                          | Ma                          |                |
| Codice:<br>ARC029072015175616T09             | CFP00100                           | Erogazione:<br>1 - Frontale                                     | Sede:<br>Villa Candiani. Via Crotto Rosa 1 - Erba | Svolgimento: dal:02/07/2015 al: 04/11/2015   |                             | @              |
|                                              |                                    |                                                                 |                                                   |                                              | 80                          | brica          |
|                                              |                                    |                                                                 |                                                   |                                              | Dettagli del corso 🔿        | 8              |
| Λ                                            |                                    |                                                                 |                                                   |                                              |                             |                |
|                                              |                                    | E                                                               | Periodo di formazione dal 01,                     |                                              |                             |                |
|                                              |                                    | Ricerca Ricerca                                                 | Stampa situazione formativa                       |                                              |                             |                |
|                                              |                                    | 🕗 Corsi disponibili 🍃 I miei corsi 🎣                            | Le mie certificazioni                             |                                              |                             |                |
| $\mathbf{V}$                                 |                                    | - Provincia -                                                   | - Erogazione -                                    |                                              |                             |                |
| ,                                            |                                    | Pagine: ◀I ◀ <u>1</u> 2 3 4 5 6 7 8 9 10 11 ► I► s              | su 422 risult                                     |                                              |                             |                |
|                                              |                                    | 1 - Architettura, paesaggi                                      | io-designetecnologia                              |                                              |                             |                |
|                                              |                                    | Titolo:<br>Mostra Giuseppe Ter                                  | ragni. Il Monumento ai Caduti di Erba Incino      |                                              |                             |                |
|                                              |                                    |                                                                 |                                                   |                                              |                             |                |

Procedere cliccando su "Le mie certificazioni"

Successivamente "Nuova Istanza"

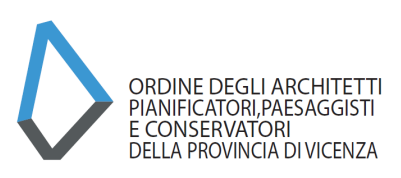

|                                      | Periodo di formazione dal 01/01/2014 al 3                                                                                                    | 1/12/2016                                             |
|--------------------------------------|----------------------------------------------------------------------------------------------------|-------------------------------------------------------|
| 📔 Nuova istanza 🛛 👘 Stampa si        | tuazione formativa                                                                                                    |                                                       |
| 🕗 Corsi disponibili 🕗 I miei corsi 🌅 | Le mie certificazioni                                                                                                    |                                                       |
| Tutte pologie E Richiest             | ta crediti con autocertificazione                                                                                                    | o formativo 🗎 Inizio o                                |
|                                      | Oggetto                                                                                                    | ,                                                     |
| Inserimento istanza:                 | 'immagine che appare è la seguente                                                                                                    | 8                                                     |
|                                      |                                                                                                    | Dati generali                                         |
| * Oggetto:                           | - Seleziona 🔻                                                                                                    |                                                       |
| * Anno di riferir                    | nento:                                                                                                    |                                                       |
|                                      |                                                                                                    | Annotazioni                                           |
| Note del richied                     | lente:                                                                                                    |                                                       |
|                                      | ß                                                                                                    |                                                       |
| Data invio:                          |                                                                                                    |                                                       |
|                                      | SONO CONSAPEVOLE CHE                                                                                                    | Responsabilità e<br>Privacy                           |
|                                      | tutte le informazioni dichiarate sono soggette alla normativa vigente relativa alle <b>sanzioni</b><br>dichiarazioni mendaci, di formazione o uso di atti falsi, richiamate dagli art.75 e 76 del D.P.<br>materia di Documentazione Amministrativa. | <b>penali</b> , nel caso di<br>R. 28/12/2000 n.445 in |
|                                      | AUTORIZZO INOLTRE<br>ai sensi dell'art.13 del D.Lgs 30/06/2003 n.196 al trattamento dei dati personali solo per lo s                                                                                                    | copo per cui sono stati                               |
|                                      | richiesti ed autorizzo altresi la trasmissione degli stessi all'Ordine di appartenenza.                                                                                                    |                                                       |
|                                      |                                                                                                    | Allegati                                              |
|                                      | 📤 Per caricare i files è necessario salvare i dati!                                                                                                    |                                                       |
| I campi contrasse                    | gnati da * sono obbligatori.                                                                                                    |                                                       |
|                                      | Invia certificazione                                                                                                    |                                                       |
|                                      | Salva                                                                                                    |                                                       |
|                                      |                                                                                                    |                                                       |
|                                      |                                                                                                    |                                                       |

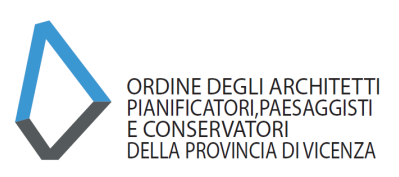

#### Selezionare la tipologia di richiesta. Ad esempio: Richiesta crediti con autocertificazione

| * Time In a Rice       | chiasta craditi con autocartificaziona |
|------------------------|----------------------------------------|
| Esc                    | onero obbligo formativo                |
| * Data di riferimento: | izio obbligo formativo                 |

#### Selezionando questa opzione, le possibili richieste sono così elencate:

| * Oggetto:             | Richiesta crediti con autocertificazione                                                                                                    |                 |
|------------------------|----------------------------------------------------------------------------------------------------|-----------------|
| * Tipologia:           | Corso abilitante insegnamento per discipline affini all'architettura                                                                                                    |                 |
| * Data di riferimento: | Corso abilitante insegnamento per discipline affini all'architettura                                                                                                    |                 |
| (                      | Corsi abilitanti ed aggiornamenti relativi a sicurezza, VVF, acustica, RSPP<br>Master universitario, assegni o dottorato di ricerca, scuole di specializzazione, laurea specialistica, II laurea                                      |                 |
| * Titolo:              | Mostre, fiere ed altri eventi assimilabili                                                                                                    |                 |
| * Organizzatore:       | Monografie, articoli e saggi, pubblicazione di progetti<br>Attività di volontariato di protezione civile in caso di calamità<br>Corso abilitante 80 ore certificazione energetica<br>Corso di formazione per mediatore professionista |                 |
|                        | Corso abilitante insegnamento per discipline affini all'architettura                                                                                                    | Crediti formati |

Dau generan

Procedere inserendo la "data" di svolgimento. La data determina l'anno di attribuzione dei CFP.

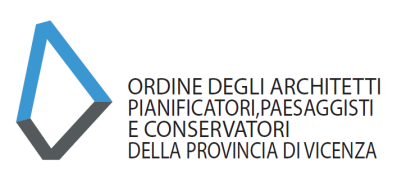

#### Proseguire inserendo il "Titolo" del corso e successivamente l'"Organizzatore".

| * Oggetto:             | Richiesta crediti con autocertificazione                                                                                                    |
|------------------------|----------------------------------------------------------------------------------------------------|
| * Tipologia:           | Corsi abilitanti ed aggiornamenti relativi a sicurezza, VVFF, acustica, RSPP 🔽                                                                                                    |
| * Data di riferimento: | 01/01/2014                                                                                                    |
|                        | Questa data determina in che periodo verranno attribuiti i crediti formativi riconosciuti.                                                                                                    |
| * Titolo:              | Titolo del corso                                                                                                    |
| * Organizzatore:       | Organizzatore ×                                                                                                    |
|                        | <ul> <li>Si tratta di eventi ed attività tenute da organismi pubblici regionali, statali o comunque da questi accreditati e NON organizzati dal Sistema Ordinistico.</li> <li>AVVERTENZA</li> <li>Non saranno confermate le autocertificazioni relative a crediti derivanti da attività organizzate dagli Ordini.</li> <li>Questi saranno registrati esclusivamente dagli Ordini organizzatori dell'evento.</li> </ul> |

# IMPORTANTE: E' ora necessario cliccare l'apposita casella attraverso la quale si dichiara che la "Richiesta di crediti attraverso autocertificazione, NON riguarda eventi/corsi svolti dagli Orini professionali.

Si rammenta che l'inserimento in piattaforma dei crediti maturati attraverso Eventi/Corsi promossi dagli Ordini, avviene direttamente dagli stessi Ordini.

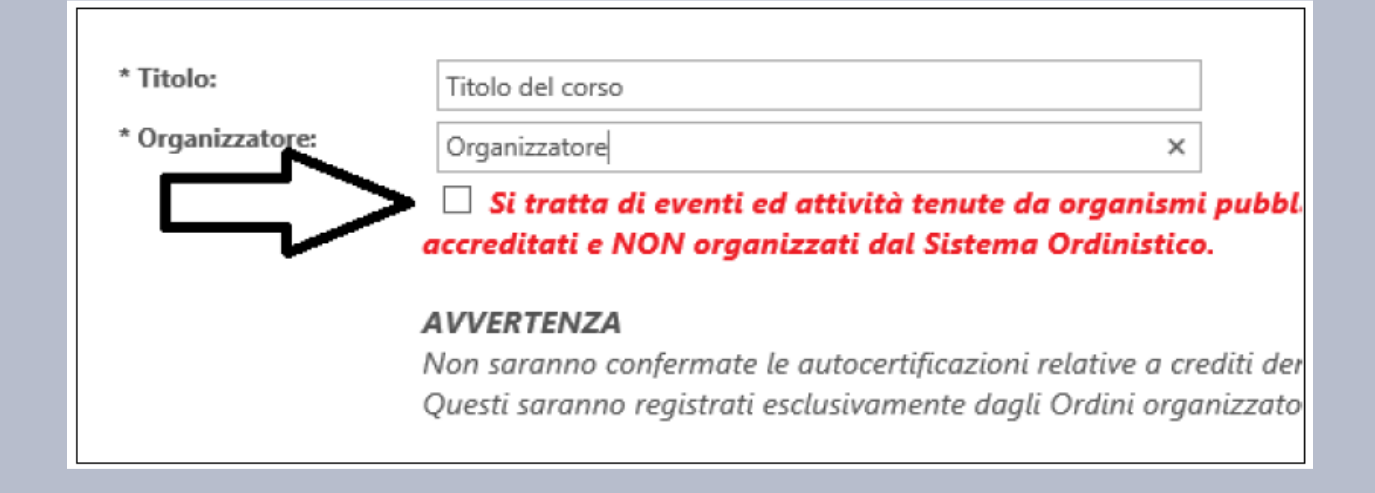

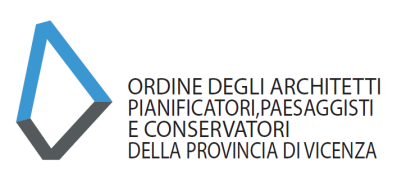

Scorrendo la pagina si può notare che viene sempre riportato un estratto delle linee guida per comprendere correttamente la Richiesta di credito formativo.

| * CFP dichiarati: | 2 Verifica con le linee guida                                                                                                    |   |
|-------------------|----------------------------------------------------------------------------------------------------|---|
|                   | Corsi di aggiornamento e sviluppo professionale e percorsi formativi<br>convenzionati (punto 2 lettere c,d,o).<br>Per tutti i corsi di formazione frontale accreditati ai sensi dell'art. 8 del           | ^ |
|                   | Regolamento viene attribuito 1 ctp per ogni ora di corso, con il limite<br>massimo nel caso di corsi di durata superiore a 15 ore nel triennio 2014/<br>2016 per la partecipazione ad ogni singolo corso. | ~ |

È possibile inserire delle annotazioni nell'apposita casella per far comprendere meglio la natura del credito richiesto.

| Note del richiedente: |  |
|-----------------------|--|
| Data invio:           |  |

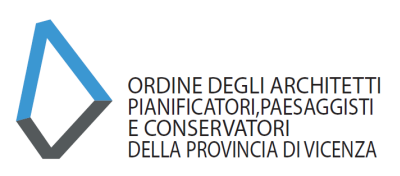

In ultimo è necessario cliccare sulla casella attraverso la quale si assume la consapevolezza della dichiarazione ai sensi dell'art. 76 del D.P.R. 28/12/2000 n° 445.

SONO CONSAPEVOLE CHE

Assunzione di responsabilità

tutte le informazioni dichiarate sono soggette alla normativa vigente relativa alle **sanzioni penali**, nel caso di dichiarazioni mendaci, di formazione o uso di atti falsi, richiamate dall'art. 76 del D.P.R. 28/12/2000 n.445 in materia di Documentazione Amministrativa.

#### **IMPORTANTE:**

Prima di procedere con il caricamento della documentazione obbligatoria e utile all'istruttoria di verifica dell'Ordine, è necessario salvare l'istanza cliccando su "salva".

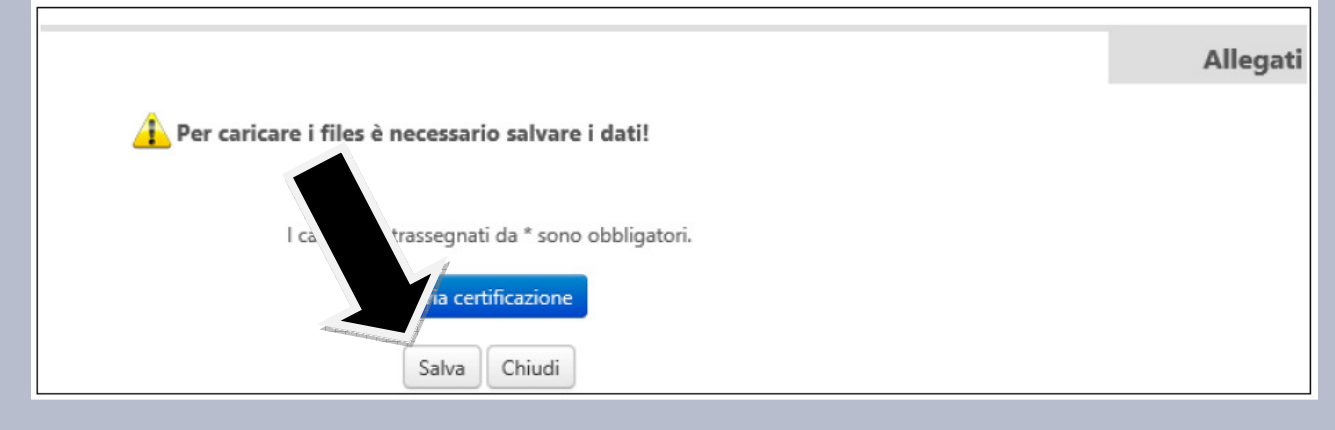

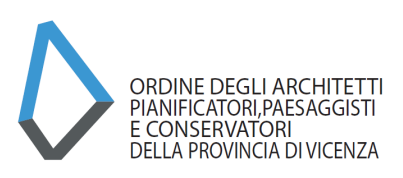

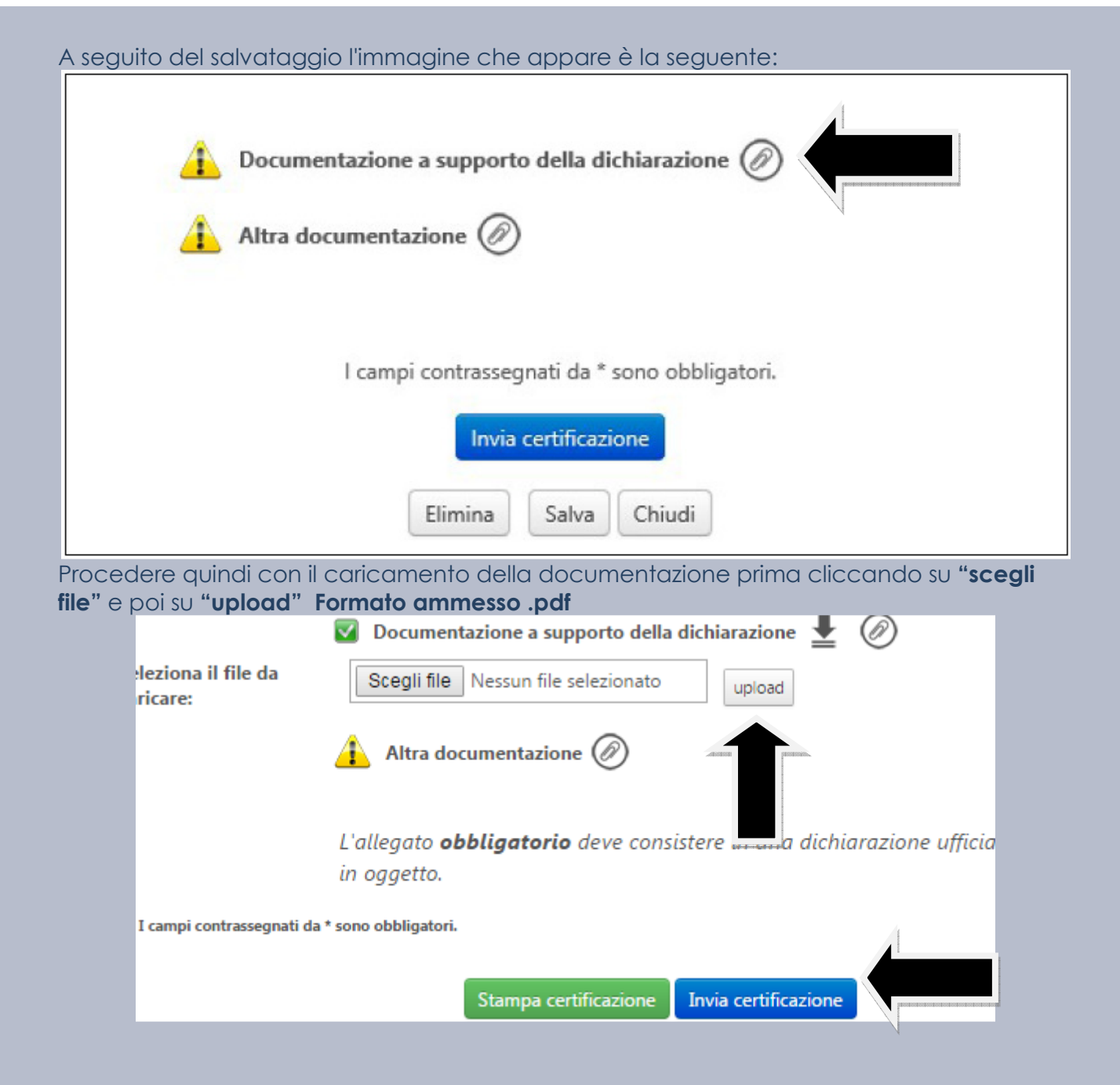

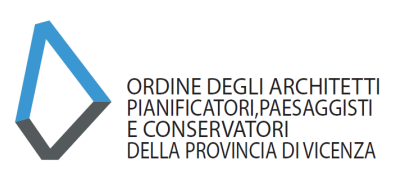

Dopo aver controllato con attenzione quanto inserito, cliccare su "Invia certificazione".

Se non si è proceduto in precedenza a configurare l'account PEC all'interno del portale Im@teria, sarà possibile farlo ora seguendo le indicazioni di cui al relativo ALLEGATO. La procedura di autocertificazione rimarrà salvata all'interno della pagina "**le mie autocertificazioni**". Sarà possibile aprire successivamente l'autocertificazione senza aver perso quanto fin qui impostato.

Una volta inviata, **se la procedura è andata a buon fine, comparirà questa schermata** che indica che **la procedura è in attesa di validazione da parte del proprio Ordine** di appartenenza.

| Modifica istanza:                                                                                                    | $\otimes$    |
|----------------------------------------------------------------------------------------------------|--------------|
| 😧 • Una certificazione inviata o validata non può essere modificata                                                                                                   |              |
| Stato: ISTRUTTORIA IN CORSO<br>Attualmente la certificazione non consente l'attribuzione di crediti formativi. Si consiglia di ricontrollare lo stato periodicamente. |              |
| C                                                                                                    | ati generali |

A validazione ultimata (accettata o rifiutata) l'utente non riceverà alcuna comunicazione, ma vedrà semplicemente confermati i crediti richiesti. Qualora invece vi fossero necessità di integrazioni a quanto dichiarato, sarà cura della Segreteria contattare l'iscritto.